# User guide Voltcraft SEM-PRO 5000

# Home

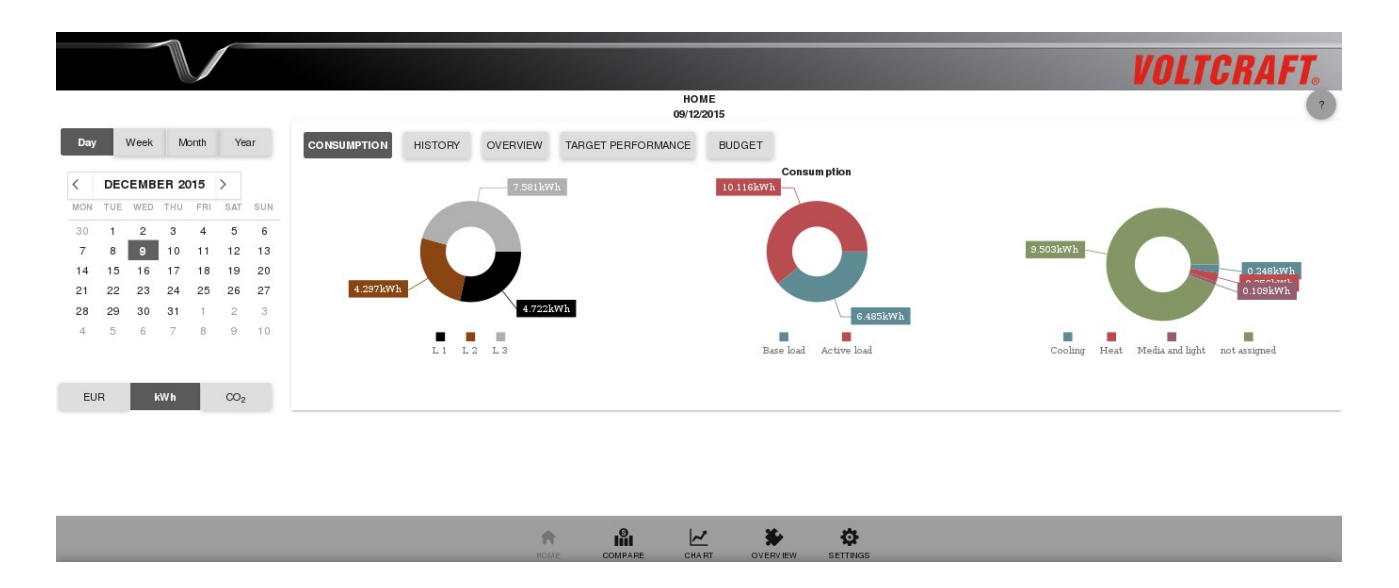

## Main menu

The main menu can be found in the lower part of the window. Here you can choose between the items Home, Compare, Chart, Overview and Settings.

### Time window

You can choose between the time periods Day, Week, Month or Year. In the calendar you can pick the desired time. The present day is shown in boldface. Below the calendar you can choose the unit in which the values are shown, possible units are costs (in the configured currency), energy consumption (in kWh) or emission (in CO<sub>2</sub>). The user interface reloads automatically after clicking a button.

### Main window

You can show or hide the views Consumption, History, Overview, Target performance and Budget by clicking on the respective buttons. Multiple views can be selected at the same time.

- **Consumption**: The three doughnut charts show how the consumption is distributed to the 3 phases, to base load and active load and to the different consumption classes (heat, cooling, washing, media and light and "not assigned").
- **History**: The bar chart shows the energy consumption within the selected time period in the next smaller unit. Clicking on one of the bars shows the bar chart in the next smaller unit.
- **Overview**: The left column shows the total consumption within the selected time period and the minimum, maximum and mean within this period. The right column shows the currently

measured values for the total power and the individual phases. The user interface reloads automatically every 3 seconds.

• **Target performance**: In the chart, the target value for the selected time period is shown in green and the actual consumption is shown in red. The target value is calculated as monthly advance payment minus the consumption in the current month up to now (until 11:59 pm of the previous day).

When you move the mouse over the chart, a small pop-up window opens in which the target value, the consumption and the difference between these two values is shown for the respective points in time.

• **Budget**: The upper part of the graphics (in advance payed power per hour and tachometer) refers to the current consumption and is independent of the settings in the time window.

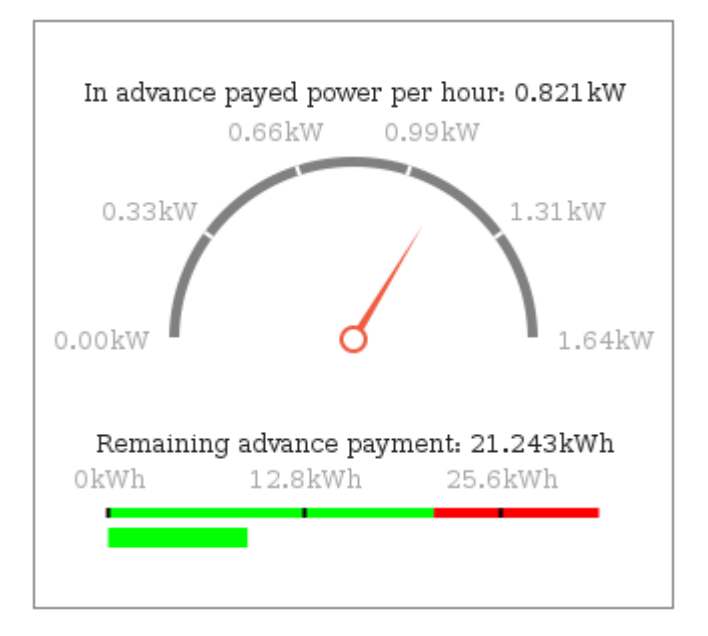

- **In advance payed power per hour**: The power which is payed in advance for an hour (=monthly advance payment / (number of days in the month \* 24 hours \* price per kWh)).
- Circular gauge: The gauge reaches from 0 kW to twice the hourly advance payment, so that the hourly advance payment is exactly in the middle of the gauge. The red pointer shows the power which is currently measured. If the pointer is right of the middle, the currently measured power exceeds the advance payment.
- **Remaining advance payment**: The calculation of the remaining advance payment depends on which time period is selected:
  - Selection day: remaining advance payment = target value / number of days remaining in the current month
  - Selection week, month or year: the remaining advance payment is the advance payment for the selected time period
- **Linear gauge**: The green part of the gauge reaches from 0 kWh to the value of the remaining advance payment (2/3 of the gauge). The part right of this value is shown in red. The green bar below shows the consumption in the selected period (until now).

# Compare

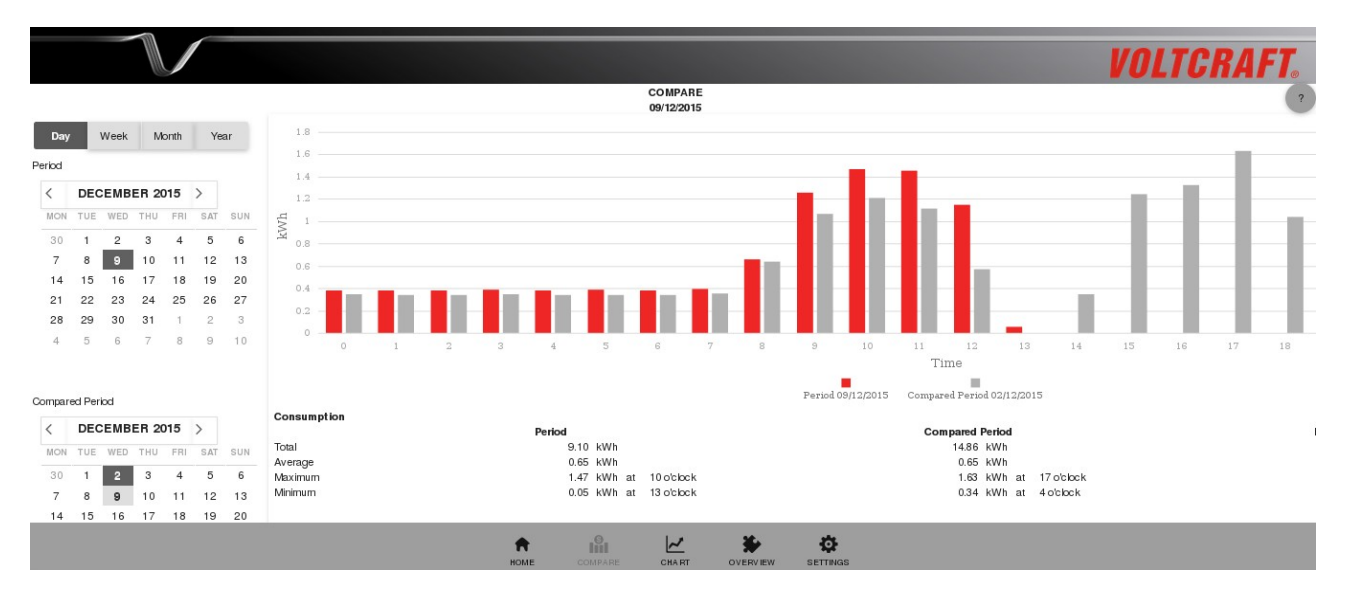

## Time window

As in the other menus, you can choose between the time periods day, week, month and year in the calendar. In the upper and lower calendar you can select the two time periods you would like to compare. As default values the current day and the same day in the previous week are preselected. Below the calendar you can choose the unit in which the values are shown.

### Main window

- **Bar chart**: The chart shows the energy consumption (resp. the costs or the CO<sub>2</sub> emission) within the two selected time periods in the next smaller unit. The bars referring to the first time period are shown in red, the grey bars belong to the comparison time period. Clicking on one of the bars opens the chart in the next smaller unit.
- **Consumption**: The table shows the total consumption and the average, maximum and minimum values together with the time of their occurrence for the two selected time periods. The last column shows the differences between the two time periods.

# Chart

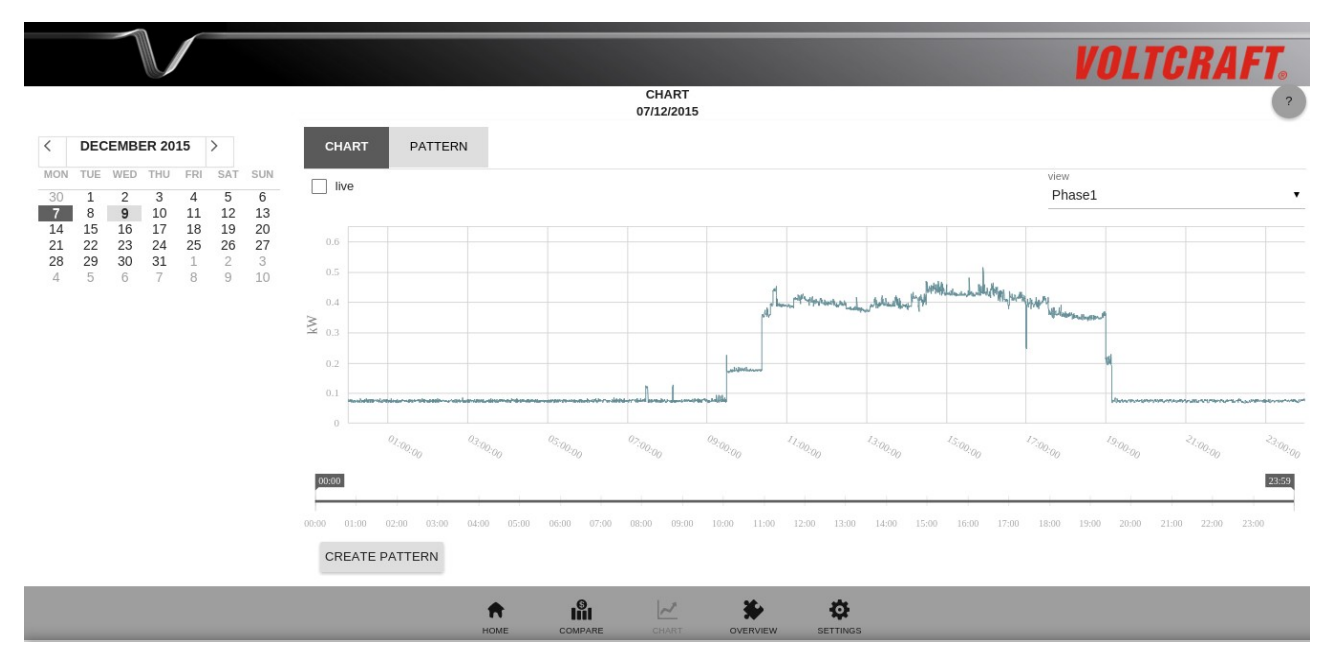

## Main window

In the main window there are the tabs chart and pattern, further tabs are opened upon viewing patterns.

In the tab chart the energy consumption can be shown for a maximum time period of 24 hours. Per default the energy consumption of the current day is shown. When you move the mouse over the chart, a small pop-up window opens which shows the time and the power measured at this point in the chart.

Functions of the tab chart:

- **Phase selection**: In the drop down menu in the upper right part of the main window, you can choose between the three phases. When "All 3 phases" is selected, the sum of the three phases is shown.
- **Zoom**: With the time scale below the chart one can zoom into parts of the chart and out again. Alternatively, one can also zoom into the chart by clicking on a start and end time directly in the chart.
- **Pattern creation**: In order to create a pattern, continue zooming into the chart until you reduced the view to the desired part. Then click on the button "Create pattern" below the time scale and scroll down. Here you can fill in the fields Name, Category and Phase for the pattern. Choose "mobile appliance" if the pattern belongs to a device that can be run on different phases (e. g. in different rooms).

When you choose a section for pattern creation it is important, that this section contains both the switching-on and the switching-off of a certain device. If you want to create a pattern for the recognition of your washing machine, for example, you should choose the section such that the complete washing procedure is contained. For switching devices like e.g. the electric kettle the section should contain the complete heating procedure including switching on and off.

• **Live view**: In order to get a live view of the energy consumption, you have to check the box "Live" in the upper left part of the main window. Then the consumption within the last 30 minutes is shown, the view updates automatically every 10 seconds. To return to the static view uncheck the box again.

**Please note**: The data are available in a per-second granularity only for the last 31 days.

Functions of the tab pattern:

• **Pattern management**: In the tab pattern the saved patterns are listed according to their phase affiliation. Click on the + to open the list with the saved patterns for a certain phase resp. for mobile appliances. The saved patterns can be edited, viewed or deleted.

|                                                                                                    |                     |                  |             |           | VO         | LTCRAFT   |
|----------------------------------------------------------------------------------------------------|---------------------|------------------|-------------|-----------|------------|-----------|
|                                                                                                    |                     | 0VERV<br>09/12/2 | IEW<br>2015 |           |            | ?         |
| C      DECEMBER 2015      >        MON      TUE      WED      THU      FRI      SAT      SUN                                                                        | SPREADSHEET         |                  |             |           |            |           |
| 30 1 2 3 4 5 6                                                                                                    |                     | 09/12/2015       | 08/12/2015  | last week | last month | last year |
| 7      8      9      10      11      12      13        14      15      16      17      18      19      20        21      22      23      24      25      26      27 | Total ( kWh )       | 16.600           | 15.445      | 102.811   | 149.112    | 0.000     |
| 28      29      30      31      1      2      3        4      5      6      7      8      9      10                                                                 | Budget (kWh)        | 25.565           | 25.143      | 164.326   | 704.253    | 8,451.040 |
| EUR KWh CO <sub>2</sub>                                                                                                    | Base load (kWh)     | 6.485            | 8.071       | 54.163    | 75.445     | 0.000     |
|                                                                                                    | Active load ( kWh ) | 10.116           | 7.373       | 48.649    | 73.667     | 0.000     |
|                                                                                                    | Heat ( kWh )        | 0.256            | 0.185       | 2.709     | 3.108      | 0.000     |
|                                                                                                    | Cooling ( kWh )     | 0.248            | 0.149       | 0.000     | 0.000      | 0.000     |
|                                                                                                    |                     |                  |             |           |            |           |

## **Overview**

### Main window

In the tab spreadsheet you find a summary of the energy consumptions within the different categories. In the calendar on the left you can select a day. In the first and second column of the spreadsheet the consumption on the selected and the previous day is shown, respectively. The following columns show the consumption in the last week (Monday 12:00 a.m. to Sunday 11:59 p.m.), in the last (calendar) month and in the last (calendar) year.

In the columns that refer to the selected and the previous day one can click on the values to obtain a more detailed view. The view is shown in an extra tab.

• When clicking in one of the rows Total, Budget, Base load or Active load, the total consumption separated into base load and active load is shown as doughnut chart.

• When clicking in one of the rows Heat, Cooling, Washing, Media and light or "not assigned", a list of all appliances is shown that were assigned to this category according to the saved patterns.

Using the buttons "csv" and "pdf" below the spreadsheet you can export the view in one of the two file formats.

# Settings

|      |                       |          |      |          |   |       | VOLTC | RAFT. |
|------|-----------------------|----------|------|----------|---|-------|-------|-------|
| _    | -                     |          |      | SETTINGS |   |       |       | ?     |
| SETU |                       |          |      |          |   |       |       |       |
| +    | Time zone & language  |          |      |          |   |       |       |       |
| +    | Tariff settings       |          |      |          |   |       |       |       |
| +    | Network settings      |          |      |          |   |       |       |       |
| +    | Password              |          |      |          |   |       |       |       |
| +    | E-mail                |          |      |          |   |       |       |       |
| +    | Software update       |          |      |          |   |       |       |       |
| +    | Save and restore data |          |      |          |   |       |       |       |
| REE  | воот                  |          |      |          |   |       |       |       |
|      |                       |          |      |          |   |       |       |       |
|      |                       |          |      |          |   |       |       |       |
|      |                       | <b>A</b> | liil | ~        | * | - ch- |       |       |

In the menu settings you find the following items:

- Time zone & language:
  - Time settings: Here you can choose the time zone and set the time of the Voltcraft SEM-5000 PRO. Per default, four time servers are configured where the Voltcraft SEM-5000 PRO can obtain the time from. With the button "restore default values" you can restore the factory settings with respect to the time servers.

Alternatively, you can also set the time manually. In order to do so, activate the radio button "manual input". Here you can either set the time manually by using the arrow keys or fetch it by clicking on the button "fetch time from browser". After configuration of the time you need to save the changes.

**Please note**: After a longer interruption of the power supply (a few days) the time must be set again.

- **Currency settings**: You can input the currency in which values are to be shown.
- **Language settings**: In this item you can select the desired language; possible languages are German and English (USA or GB).

• **Tariff settings**: In the field "consumption levels" you can configure how many consumption levels there are in your electricity tariff. You can configure up to four consumption levels. For each level enter the minimum consumption, the basic rate, the price per kWh in the high-rate tariff and, if applicable, the price per kWh in the low-rate tariff.

The assignment to one of the consumption levels is done automatically according to your power consumption in the last year. You can enter it in the field "Consumption in the previous year" below. The consumption levels must be entered in ascending order. Consumption level 1 always starts at 0 kWh/year, consumption level 2 must start at a value greater than zero, consumption level 3 must start at a value greater than that in level 2, and so on. In the field "tariff levels" you can select if you have one or two tariff levels.

Below the consumption levels you can enter the times at which the low-rate tariff holds. Below, there are fields for entering the  $CO_2$  emission (in g per kWh), the monthly advance payment in your electricity tariff and your electricity consumption in the last year for the assignment to one of the consumption levels.

#### Calibration of the electricity meter:

Please note that the Voltcraft SEM-5000 PRO is not a device for calculating the exact electricity consumption and the resulting costs. Due to the measurement method applied, the energy values displayed in your Voltcraft SEM-5000 PRO and in the electricity meter installed in your house can differ from each other.

If this is the case for you, you can calibrate your Voltcraft SEM-5000 PRO with the help of a correction factor. The correction factor serves to avoid measurement errors which are e. g. caused by reactive power or fluctuations in the line voltage.

The following example will explain how to calibrate the electricity meter:

| Energy value<br>646.801 (kWh) | on | 20/01/2016 | at | 14:05 |   |   |      |  |
|-------------------------------|----|------------|----|-------|---|---|------|--|
| Correction factor             | -  |            | -  |       | • | - | <br> |  |
| SAVE                          |    |            |    |       |   |   |      |  |

- At time 1 (e. g. on Monday at 8 AM) read the current energy value from the electricity meter in your house and write it down.
- At the same time read the current energy value shown in your Voltcraft SEM-5000 PRO and write it down, too. The display of the energy value in the Voltcraft SEM-5000 PRO reloads automatically every 5 minutes and then stops for 5 minutes. This makes it easier for you to read the values at the same time.
- Repeat the procedure after a few days. The longer the period you choose, the more exact your result will be.
- Now calculate for both devices the difference of the displayed values between the two

times. To find the correction factor, divide the difference obtained for the electricity meter in your house by the difference obtained for the Voltcraft SEM-5000 PRO.

| Energie value        | Monday 8 AM | Sonday 8 AM | Difference |
|----------------------|-------------|-------------|------------|
| Electricity meter    | 140         | 198.2       | 58.2       |
| SEM-5000 PRO         | 20.5        | 80.5        | 60         |
| Difference electrici | 0.97        |             |            |

The following table shows an example how to calculate the correction factor:

You can now adjust the correction factor with the slider. After saving the value, all values displayed in the software will be corrected by this factor.

• **Network settings**: Per default, if a wireless network interface controller (WNIC) is plugged, the Voltcraft SEM-5000 PRO is configured as an access point. In order to connect to the Voltcraft SEM-5000 PRO's WLAN network, look for "SEM-xxxxx" (xxxxx=last 6 signs of the Voltcraft SEM-5000 PRO's MAC address) among the available wireless networks and connect to this network. The password is 87654321.

Once the connection is established, you can access the user interface in the browser via the ip address <u>http://192.168.127.1</u>. You can now adjust the network settings via the user interface.

- The Voltcraft SEM-5000 PRO can be configured either as an access point or as a participant in a WLAN network. Independent of the wireless configuration it can be used in the LAN at the same time.
  - **WLAN**: In order to connect the Voltcraft SEM-5000 PRO to your local WLAN, you can either use your router's WPS function, if available, or you can go to the item WLAN and enter the login details according to your local WLAN settings:

• Establish connection with the router via WPS:

With WPS (Wi-Fi Protected Setup) you can quickly and easily establish a secure WLAN connection to the router. The preconditions are that your WLAN base station supports WPS, that WPS is enabled there, and that the SSID (wireless network name) of the WLAN base station is visible. Furthermore, the USB WLAN adapter used in the SEM-5000 PRO must be WPS enabled.

First press the WPS button on the router. Depending on the type of router an LED will begin to flash there.

Then press the WPS button on the SEM-5000 PRO. Both LEDs of the SEM-5000 PRO now flash alternatively for a maximum of 2 minutes. During this time, both devices will search for a suitable signal. Once the connection is established (but no later than 2 minutes) the LEDs stop flashing.

#### • Manual input of the WLAN login details:

Enter the SSID and the password of your local WLAN, unckeck the box "Access

point" and save your input. Reboot the device using the button "reboot" at the very bottom of the menu settings.

It is advisable with reception problems to install the USB wireless adapter (optional, not included) by means of a USB extension cable (length max. 1.8 m) outside the distribution box.

• **LAN**: In the item LAN DHCP is activated per default. If you unckeck the box "DHCP", you can enter the parameters for the LAN connection manually. Afterwards, save your settings and reboot the device.

Once the connection is established, you can access the user interface of the SEM-5000 PRO via <u>http://sem-xxxxxx</u>. If you are not able to connect with the SEM-5000 PRO's user interface using the given URL, you can alternatively search in your router's software in the list of connected devices for "sem-xxxxx" and call the user interface with the assigned IP address: http://<IP address>.

• **Password**: Per default the password protection is off. You can activate the password protection by checking the box "Password protection on". Then you can fill in the fields below; the password must have a minimum length of five. Choose a security question and enter an answer for it. Then click on save. Next time you reload the user interface, you will be asked for the password.

**Please note**: if you forget the password and the answer to the security question, the only possibility to retain access to the user interface is to do a factory reset. Hereby, all data will be lost.

- **E-mail**: In order to receive notifications and data per e-mail, you have to configure a sender and a recipient e-mail address first.
  - Sender: Enter an e-mail address from which the e-mails should be sent and the associated password. You can use an already existing e-mail address, consider, however, that the password of your e-mail account will be shown in plain text. In the field "SMTP server" enter the SMTP server of your e-mail account.
    Some e-mail providers deactivate sending and receiving of e-mails via external programs per default. In the case you experience problems with sending e-mails via the SEM-5000 PRO, check the settings of your e-mail account.
  - **Recipient**: You can enter up to five e-mail addresses.
  - Notifications: You can select which notifications you would like to receive per e-mail and in which interval. The SEM-5000 PRO can send the report, the measurement data and the index data. When the corresponding box is checked, a menu expands where you can select the interval and if applicable also the file format.
    - **Report**: The report can be sent yearly, monthly, weekly or daily, possible file formats are csv, pdf or both. The report contains a summary of the consumptions in the selected time period, similar to the table shown in the menu overview.
    - **Measurement data**: The per-second resolved measurement data can be sent weekly, daily or hourly. The data are sent as zip-compressed csv file. The csv file contains a

table with 5 columns; the first column contains the time stamp in local time, the following 4 columns contain the measurement values for the sum of the 3 phases and for the phases 1, 2 and 3 each in the unit kilowatt.

Index data: Die index data can be sent monthly, weekly or daily as zip-compressed csv file. The file contains all the hourly and daily calculated consumptions and costs within the selected time period. Furthermore, the consumptions and the costs are saved separate for base load and active load. These values are all in the unit kWh. In addition, for each day the maximum and minimum electric power as well as the average power are saved in the unit kW.

The file mainly serves for data recovery purposes in the case that a device needs to be replaced.

**Please note**: the values contained in the files are the actual measurement values, before they are multiplied with the correction factor. In order to obtain the same values as shown in the software, you have to multiply them with the correction factor.

#### • Software update:

| : | Software upda                            | ate                 |               |                |
|---|------------------------------------------|---------------------|---------------|----------------|
|   | Firmware version in<br>Update available: | stalled: 2.5.1;<br> | 2             |                |
|   | IN STALL                                 |                     |               |                |
|   | Upload file                              |                     |               |                |
|   | SELECT FILE                              | UPLOAD              | CANCEL UPLOAD | DELETE HISTORY |

In the menu software update the number of the installed firmware version is shown in the first line. In the next line it is shown, if a software update is available on the update server. In this case the version number of the available update is shown here.

Alternatively, you can also upload the file with the update from your computer in order to perform a software update. First click on the button "select file" and select the respective file on your computer. Then click on "upload".

| Upload file |        |               |                |
|-------------|--------|---------------|----------------|
| SELECT FILE | UPLOAD | CANCEL UPLOAD | DELETE HISTORY |

When the upload is finished, the update is shown above the button "Install".

Now click on "install". When the update process is finished, a popup window appears. The device must be rebooted after the successful update.

#### • Save and restore data:

- **Export**: With the Voltcraft SEM-5000 PRO you can export settings, measurement data and index data.
  - **Settings**: The settings are exported in a cfg file. It contains all your configurations, so that in the case your device must be replaced you can easily recover them.
  - Measurement data: The per-second resolved measurement data can be exported on a daily or weekly basis. For export on a daily basis choose a start and end date in the calendar (maximum 7 days) and click on export. Now you see a red progress indicator next to the button "Export". Depending on the selected time period, the data export can take some minutes. The progress indicator disappears once the file has been generated; the file is shown above the calendar and can be downloaded, deleted or imported again.

For file export on a weekly basis click on "week" above the calendar and select the desired week. Then click on export.

- **Index data**: The index data can be exported on a daily, weekly or monthly basis. When the export is finished the file is available for download above the calendar.
- **Import**: You can upload files containing data or settings from your computer to the Voltcraft SEM-5000 PRO. Possible file formats are .csv (for data) and .cfg (for settings).

**Please note**: Per-second resolved measurement data which are older than 31 days are deleted automatically due to data size.

#### Interface to access the per-second resolved measurement data:

It is possible to access the per-second resolved data of the SEM-5000 PRO via a WebSocket interface with port 11112. The data is in the following format:

2016-02-29 13:27:01 SEM-xxxxx-0-000 719.612 W 220.357 W 412.216 W 87.039 W

The time is UTC time. The first power value corresponds to the sum of the 3 phases, the following 3 values are the power values of phase 1, 2 and 3.

For a first visualisation of the data you can use, e.g., the app "Simple Web Socket Client" in the Chrome Browser. Enter the address ws://<IP-Adresse-SEM>:11112 in the field URL.